## **MODIFYING COMPATIBILITY SETTINGS FOR WARP**

The WARP application is designed for use with a Personal Computer (PC) and Microsoft Internet Explorer 6.0 or newer. If using Internet Explorer 9 or higher, users will need to adjust the browser compatibility view settings as follows:

- 1. Open an Internet Explorer browser window.
- 2. Navigate to the WARP log in page: <u>https://www2.sdcounty.ca.gov/WFtrans/Default.aspx</u>.
- 3. Select **Tools** from the menu bar then select **Compatibility View Settings**.

| WireTransferLogin - Windows Job                    | erset Capturer                                                                                                    |                              |                                                 | 1010        |
|----------------------------------------------------|----------------------------------------------------------------------------------------------------|------------------------------|-------------------------------------------------|-------------|
| https://wwwitsdc                                   | skirty <b>ca.gov</b> /wfmm/default.aspa                                                                                                    |                              | - 🔒 🚧 🗙 🔀 Brig                                  |             |
| File Edit View Pavorites                           | Hep                                                                                                    |                              |                                                 |             |
| X Convert + 🖄 Select<br>A Favorites 💋 Want Transfe | Delete Browsing History<br>InPrivate Browsing<br>Disgross Consection Problems<br>Respon Last Browsing Session                                      | Ctd+Skitt+Del<br>Otd+Skitt+P | S. • E C                                        | • Teols • ( |
| <                                                  | Infrivute Filtering<br>Infrivute Filtering Settings<br>SmartScreen Fitter<br>Minnase Adv. and<br>Compatibility View<br>Compatibility View Settings | Chir-Shift-F                 | Acallister Manager Internet Internet Contractor |             |
|                                                    | Fear Discovery<br>Wendows Update                                                                                                    |                              |                                                 |             |
|                                                    | Developer Taols                                                                                                    | F12                          |                                                 |             |
|                                                    | DeeNote Linked Notes<br>Lync Clickto Call<br>Send to DeeNote<br>Internet Options                                                                   |                              | Wire Transfer User Login Login Name :           |             |
|                                                    |                                                                                                    |                              | Login                                           |             |
|                                                    |                                                                                                    |                              | Version 1 1                                     |             |
|                                                    |                                                                                                    |                              |                                                 |             |
|                                                    |                                                                                                    |                              |                                                 |             |
|                                                    |                                                                                                    |                              |                                                 |             |

- 4. Enter the following address in the **Add this Website** field: https://www2.sdcounty.ca.gov/WFtrans/Default.aspx
- 5. Click Add button.
- 6. Click **Close** button.
- 7. Close the Internet Explorer browser window to ensure that the changes took effect.